## **Resetting Your Password:**

<u>1.</u> If you need to reset your password, navigate to <u>https://passwordreset.microsoftonline.com/</u>. If you are on a company workstation and connected to the internal network, you may also click "Reset Password" on your Windows login screen. Note that this method will not work if you connect to the internal network via the VPN. If you are unable to use the self-service password reset process, please contact the IT Service Desk.

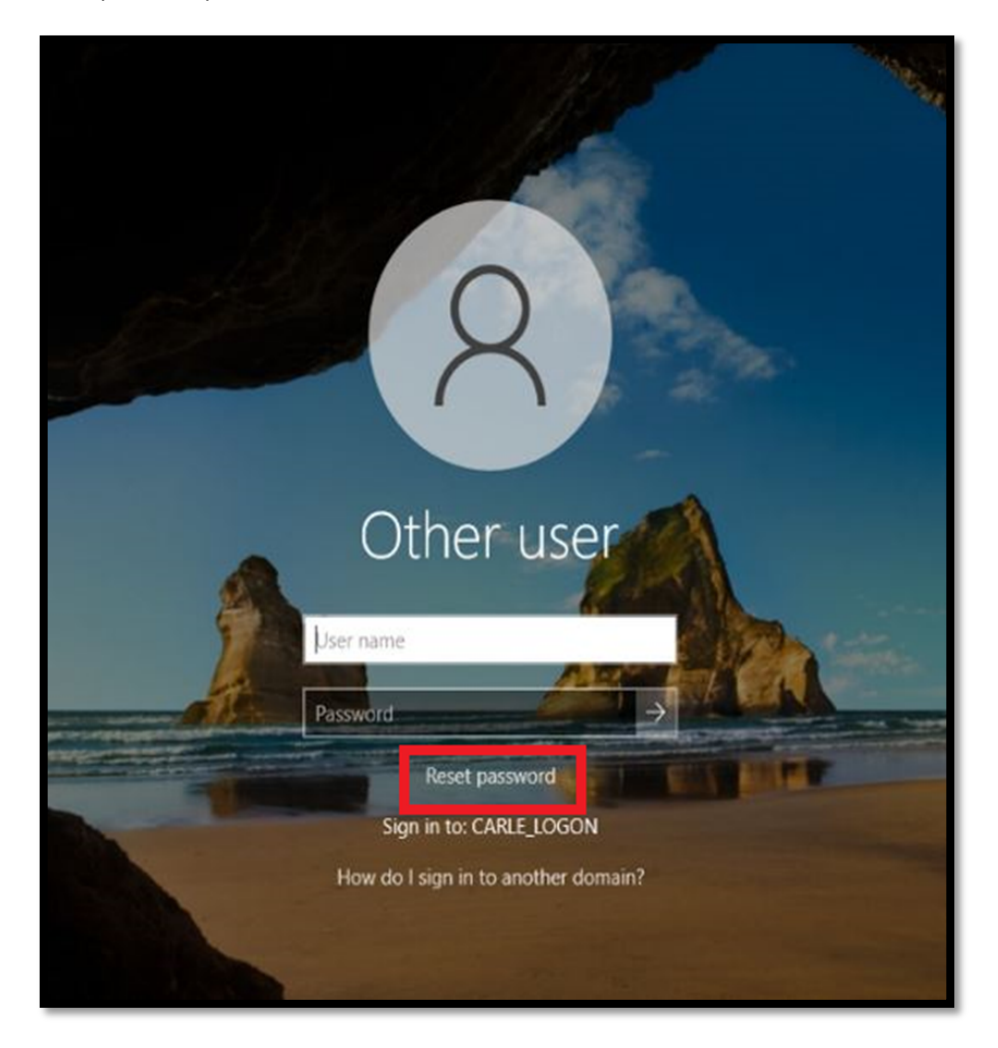

**<u>2.</u>** Enter your company email address and the generated captcha image on your screen and click "Next".

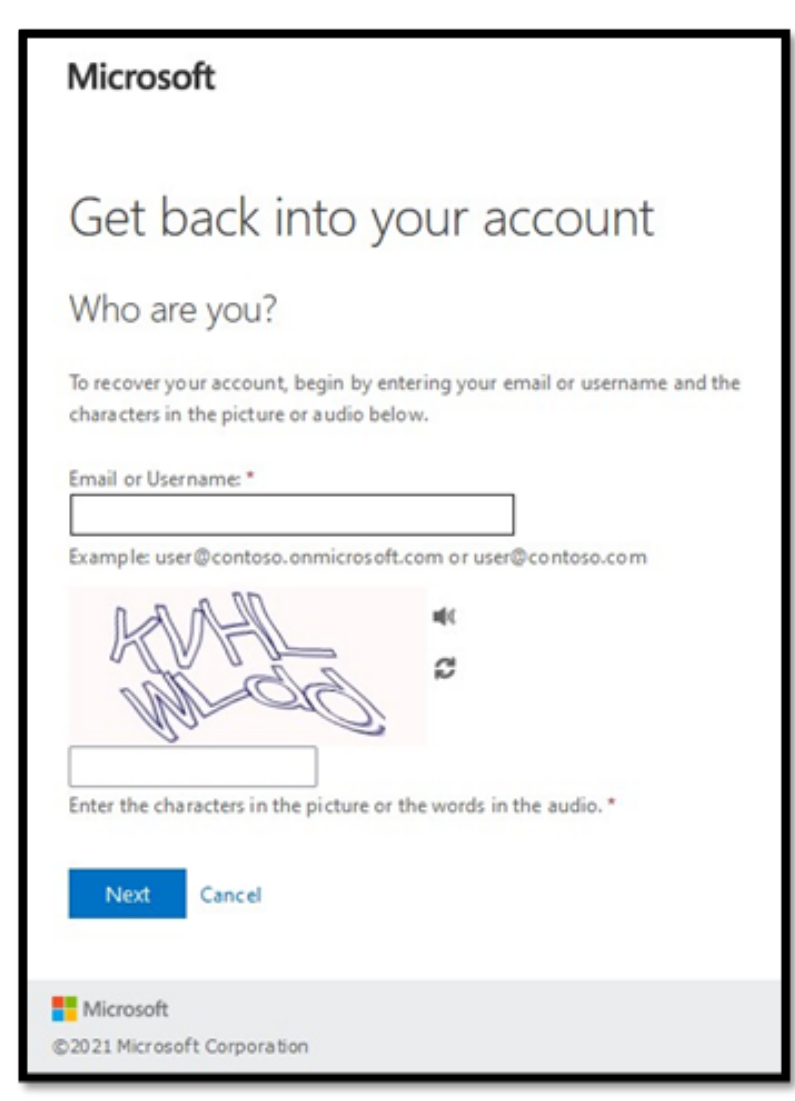

**<u>3.</u>** Enter the phone number that you created when registering your account and click "Text".

| <b>≪arle</b> Health                                                    |                                                                                                    |  |
|------------------------------------------------------------------------|----------------------------------------------------------------------------------------------------|--|
| Get back into your account                                             |                                                                                                    |  |
| verification step 1 > verification step 2 > choose a new password      |                                                                                                    |  |
| Please choose the first contact method we should use for verification: |                                                                                                    |  |
| Text my mobile phone                                                   | In order to protect your account, we need you to enter your complete mobile phone number (**********90) below. You will then receive a text message with a |  |
| O Call my mobile phone                                                 | verification code which can be used to reset your password.                                                                                                |  |
| ○ Call my office phone                                                 | 123-456-7890                                                                                                    |  |
| O Answer my security questions                                         | Text                                                                                                    |  |
| $\bigcirc$ Approve a notification on my authenticator app              |                                                                                                    |  |
|                                                                        |                                                                                                    |  |
| Cancel                                                                 |                                                                                                    |  |

**<u>4.</u>** Enter the code sent to your phone and click "Next". If you need assistance, please continue to call the IT Service Desk as the "Contact your Administrator" link is currently non-functional.

| <b>€Carle</b> Health                                                   |                                                                             |  |
|------------------------------------------------------------------------|-----------------------------------------------------------------------------|--|
| Get back into your account                                             |                                                                             |  |
| verification step 1 > verification step 2 > choose a new password      |                                                                             |  |
| Please choose the first contact method we should use for verification: |                                                                             |  |
| Text my mobile phone                                                   | We've sent you a text message containing a verification code to your phone. |  |
| $^{igodoldoldoldoldoldoldoldoldoldoldoldoldol$                         | Enter your verification code                                                |  |
| ○ Call my office phone                                                 | Next Try again Contact your administrator                                   |  |
| O Answer my security questions                                         |                                                                             |  |
| O Approve a notification on my authenticator app                       |                                                                             |  |
| Cancel                                                                 |                                                                             |  |

**<u>5.</u>** After you successfully verify your phone recovery option, repeat that process with one of the options listed. The authenticator app is the preferred option due to increased security and ease of use.

| <b>Carle</b> Health                                                                                                    |                                                                                                    |  |
|----------------------------------------------------------------------------------------------------|----------------------------------------------------------------------------------------------------|--|
| Get back into your account<br>verification step 1 <> verification step 2 > choose a new password                                       |                                                                                                    |  |
| Please choose the second contact method we should use for verification:                                                                |                                                                                                    |  |
| <ul> <li>Call my office phone</li> <li>Answer my security questions</li> <li>Approve a notification on my authenticator app</li> </ul> | In order to protect your account, we need you to enter your complete office<br>phone number (********00) below. Omit the extension. You will then receive a<br>call. Please answer it to continue.<br>Enter your phone number |  |
| Cancel                                                                                                    |                                                                                                    |  |

6. Enter a new password and click "Finish".

| <b>Carle</b> Health                                                                                |  |  |
|----------------------------------------------------------------------------------------------------|--|--|
| Get back into your account                                                                         |  |  |
| verification step $1 \checkmark >$ verification step $2 \checkmark >$ <b>choose a new password</b> |  |  |
| * Enter new password:                                                                              |  |  |
| * Confirm new password:                                                                            |  |  |
| •••••                                                                                              |  |  |
| Finish Cancel                                                                                      |  |  |

**<u>7.</u>** You will see this screen confirming that the process has been completed if you reset your password.

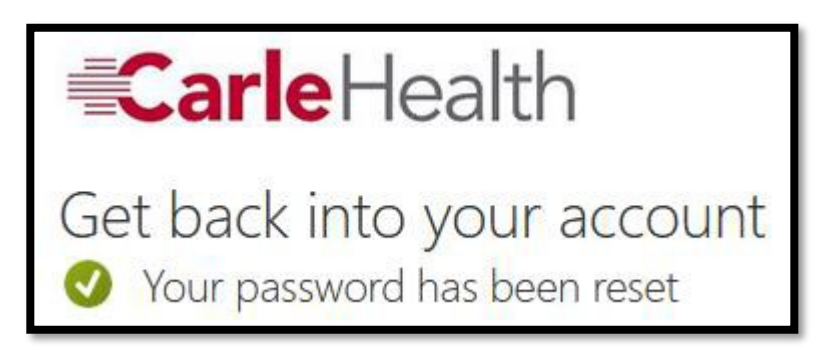

**<u>8.</u>** Attempt to log back into <u>https://portal.office.com</u> to validate that your password has been reset.